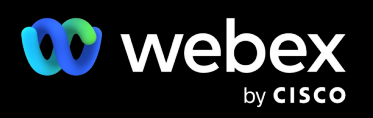

# Webex Webinars 빠른 시작 가이드

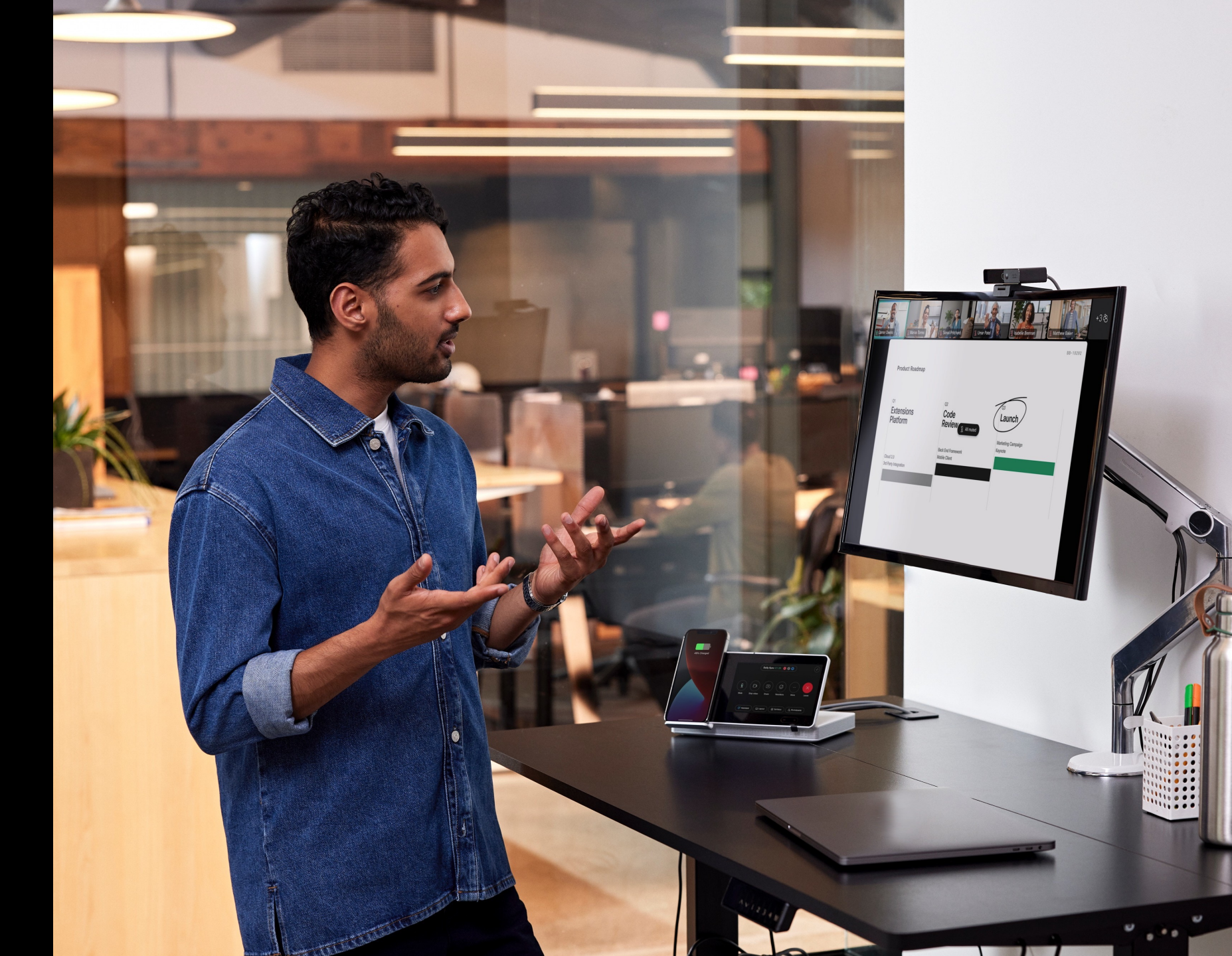

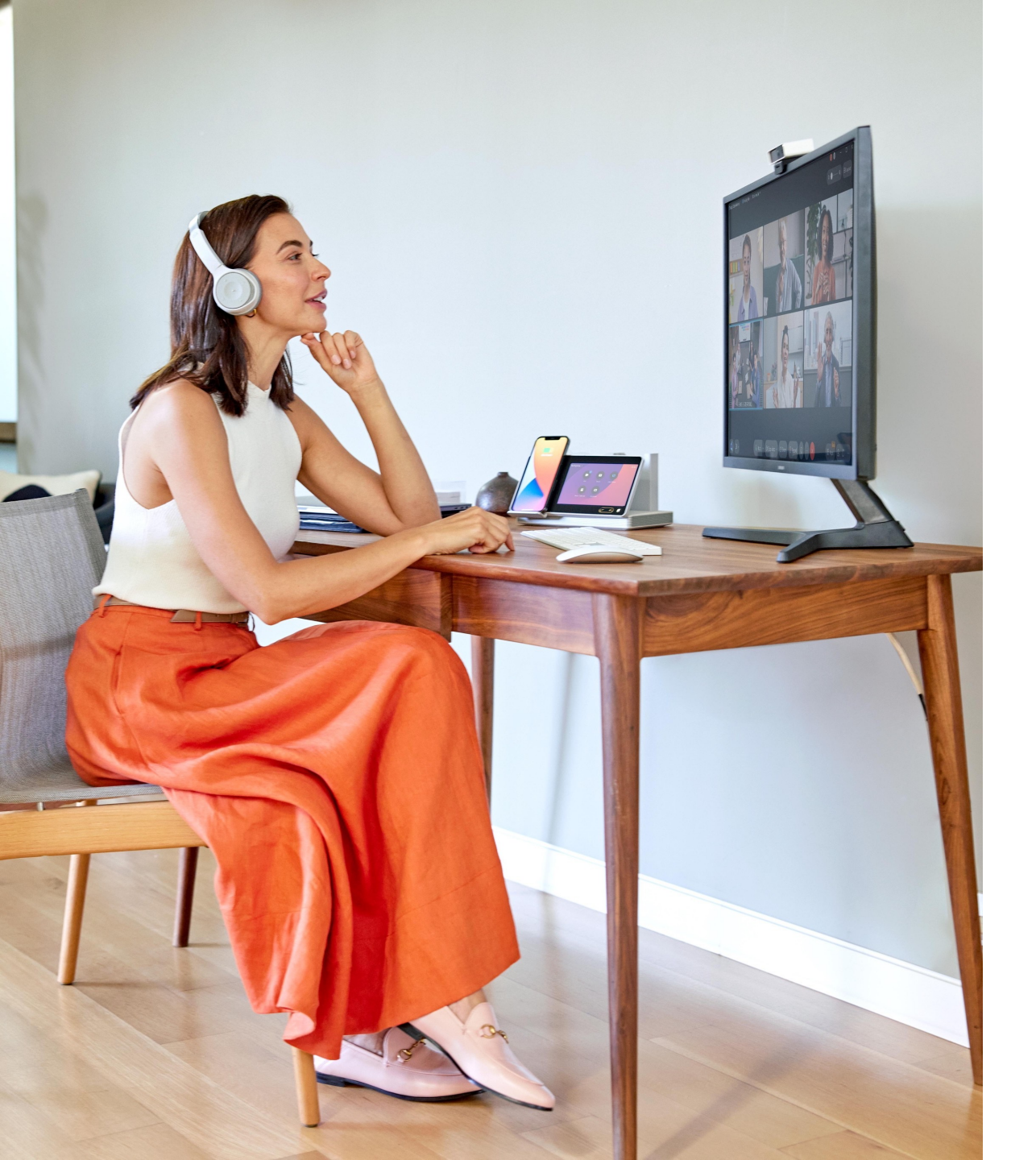

## 누구나 쉽게 시작하는 웨비나

비즈니스에 중요한 청중과 잘 연결되는 것은 비즈니스에 중요한 부분 중 하나입니다. 단순하지만 효과적인 툴을 사용해 올핸즈, 교육, 마케팅 이벤트, 온보딩, 수익 평가 보고 등 다양한 종류의 회의를 연다면 청중들에게 오래도록 인상을 남길 수 있습니다.

웨비나를 준비하고 계신가요? 본 단계별 가이드에서는 Webex Webinars로 온라인 행사를 준비하고 진행하는 방법을 확인해보세요. 이제 온라인 이벤트가 쉬워집니다!

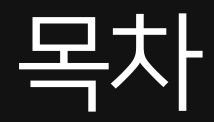

- 4 15
   예약 및 설정

   성공적인 웨비나를 위해 사전 준비하기
- 16 20
   진행 및 참여 유도

   웨비나 진행 시 활용할 수 있는 주요 기능 알아보기
- 21 22 커뮤니케이션 및 결과 분석

참석자에게 후속 정보 제공 및 피드백과 인사이트 수집

## Webex Webinars에서 웨비나 예약하기

## 웨비나 예약:

- Webex 계정 홈페이지의 왼쪽 툴바에서 홈, 캘린더, 웨비나 탭 중 한 곳으로 이동합니다.
- 2. 웨비나 예약 버튼을 클릭합니다.
- 3. 또는 Webex App의 왼쪽 툴바에서 미팅 → 웨비나 예약하기를 통해 웨비나를 예약합니다.

3

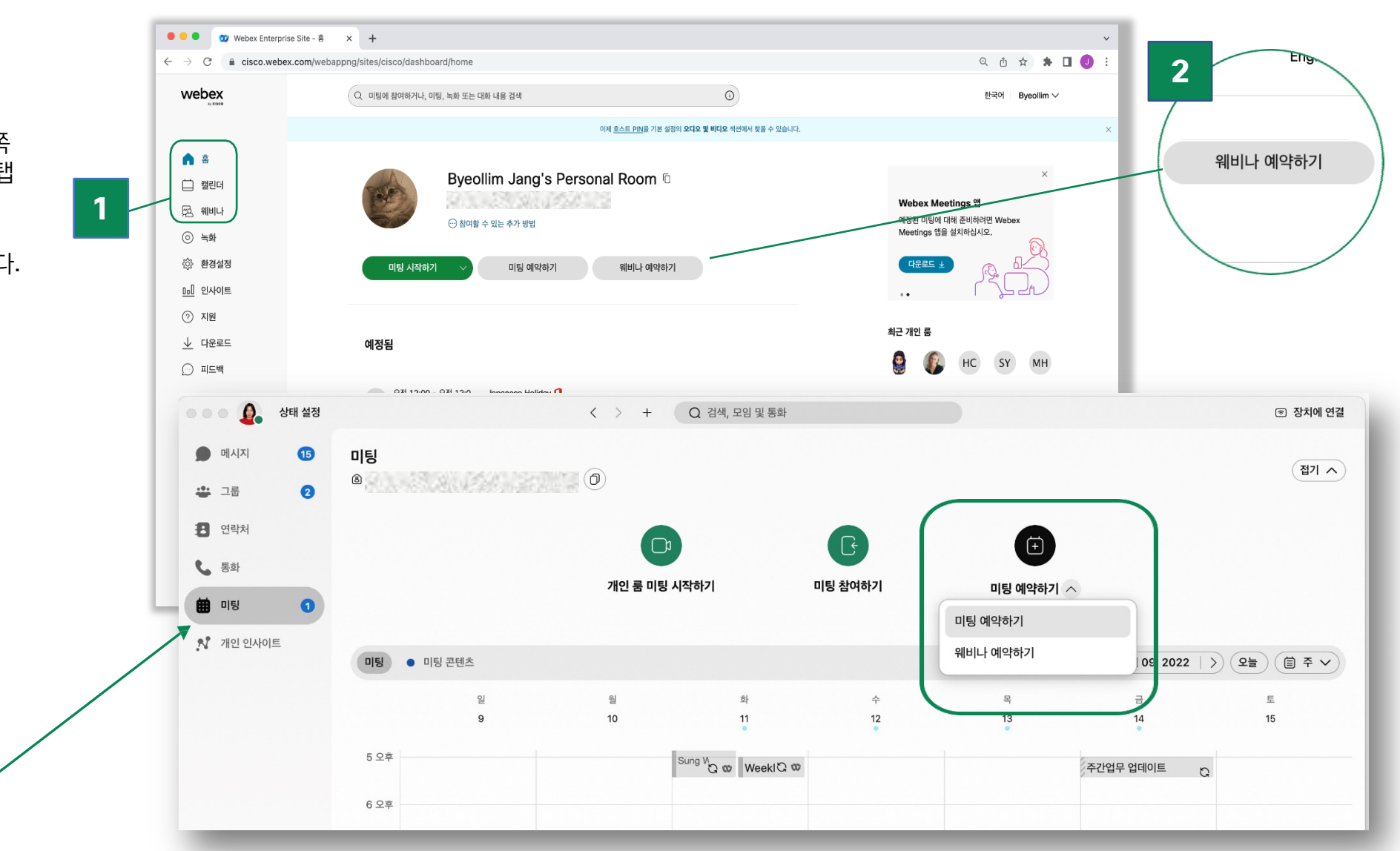

## Webex Webinars에서 웨비나 설정하기

## 웨비나 설정 시작:

### 웨비나에 대한 웨비나 제목, 비밀번호, 날짜, 시간과 같은 필수 정보를 입력합니다.

| $\sim$ |  |
|--------|--|
| ズと     |  |
| 、Â,    |  |

새로운 **표준 시간대 플래너** 기능을 통해 여러 시간대에 있는 참가자를 위한 웨비나를 주최하기에 가장 좋은 시간을 찾을 수 있습니다

| $\leftrightarrow$ $\rightarrow$ C $\triangleq$ cisco.webex.com | n/webappng/sites/cisco/meeting/sch | edulerEvent?from_login=true                                |              | 나든 시간내에 있는 잠가자에게 가장 -  | 직압한 시간을 찾아   |
|----------------------------------------------------------------|------------------------------------|------------------------------------------------------------|--------------|------------------------|--------------|
| webex                                                          | Q 미팅에 참여하거나, 미팅, 녹#                | 바또는 대화 내용 검색 🕕 🛈                                           | )            | 2022년 9월 23일 급쇼일 또후 4. | 33 지독 지신, 17 |
|                                                                |                                    |                                                            |              | 11:00 오전               |              |
| () š                                                           | 웨비나 예약하기                           | ~                                                          | 웨비나          | 12:00 오후               | 1            |
| 🗮 캘린더                                                          |                                    |                                                            |              | 1:00 오후                |              |
| (②) 녹화                                                         | * 주제                               | 2022년 하만기 타운 홈 미팅                                          |              | 2:00 오후                |              |
| ② 환경설정                                                         |                                    | 2022년 9월 23일 금요일 오루 4:35 시락 시간: 1 시간 ~<br>(UTC+09:00) 서울 ~ |              | 3:00 오후                |              |
| <u>□□</u> ] 인사이트                                               |                                    | 시간대 플래너                                                    |              | 4.00 0.5               |              |
| ⑦ 지원                                                           | 최대 참석자 ()                          | 0 - 3,000                                                  | ~            | 4.00 主辛                |              |
| ⊥ 다운로드                                                         |                                    | 참석자에 대해 웹캐스트 보기 ①                                          |              | 5:00 오후                |              |
|                                                                | 토론자 ①                              | 이메일 주소를 콤마 또는 세미콜론으로 구분하십시오                                |              | 6:00 오후                |              |
|                                                                | 웨비나 의제 🕠                           |                                                            |              | 7:00 오후                |              |
|                                                                |                                    | HTML 형식                                                    | ii           | 8:00 오후                |              |
|                                                                | 보안                                 |                                                            | $\sim$       | 9:00 오후                |              |
|                                                                | 오디오 연결 옵션                          |                                                            | $\checkmark$ |                        |              |
|                                                                | 고급 옵션                              |                                                            | ~            | 十 새로운 시간               | 내 추가         |
|                                                                |                                    |                                                            |              |                        |              |
|                                                                | 💟 웨비나를 예약할 때 5                     | 2든 참가자에게 이메일 초대장을 자동으로 보내기 🕕                               |              |                        |              |
| Webex Training                                                 | 취소                                 | 예약                                                         |              |                        |              |

-`(\_\_\_\_

적용 시간

 $\times$ 

 참석을 계획하는 참석자 최대 인원수를 선택합니다.

> **참석자가 3,000명을 초과**하는 경우 관리자에게 문의하십시오.

 호스트가 진행하는 참석자 상호작용의 경우에는 3,000명이 넘는 청중을 위한 웹캐스트 뷰를 사용할 수 있습니다.

> 참고: **참석자가 10,000명을 초과**하는 웨비나에는 웹캐스트 뷰가 필요합니다.

웨비나에서 **웹캐스트 뷰를 지원**하려면 관리자에게 문의하십시오.

|                        | Q 미팅에 참여하거나, 미팅, 녹 | 화 또는 대화 내용 검색 🛛 🛈                      |                  | 한국어 Byeollin |
|------------------------|--------------------|----------------------------------------|------------------|--------------|
|                        | 웨비나 예약하            | 7  ∽                                   | 웨비나 템플릿 ① 기본 이벤트 | ~            |
| 캘린더                    |                    |                                        |                  |              |
| 片스 웨비나                 | * 주제               | 2022년 하반기 타운 흘 미팅                      |                  |              |
| <ul> <li>녹화</li> </ul> | 날짜 및 시간            | 2022년 9월 23일 금요일 오후 4:35 지속 시간: 1 시간 🏏 |                  |              |
| 🔅 환경설정                 |                    | (UTC+09:00) 서울 🗸                       |                  |              |
| 요리 인사이트                | 2                  | <u>시간대 플래너</u>                         |                  |              |
| ⑦ 지원                   | 최대 참석자 ①           | 0 - 3,000                              | $\sim$           |              |
| ⊥ 다운로드                 |                    | · 참석자에 대해 웹캐스트 보기 ①                    |                  |              |
| 피드백                    | <b>3</b><br>토론자 ①  | 이메일 주소를 콩마 또는 세미콜론으로 구분하십시오            |                  |              |
|                        |                    | Eric Kim 🖉 🛛 🗙                         |                  |              |
|                        |                    | 모든 토론자 제거                              |                  |              |
|                        | 웨비나 의제 ①           |                                        |                  |              |
|                        |                    |                                        | 10               |              |
|                        |                    | <u>HTML 형식</u>                         |                  |              |
|                        | 보안                 |                                        | $\checkmark$     |              |
|                        | 오디오 연결 옵션          |                                        | $\checkmark$     |              |
|                        | 고급 옵션              |                                        | $\checkmark$     |              |
|                        |                    |                                        |                  |              |
| Webex Training         | _                  |                                        |                  |              |

5. **토론자** 필드에 강연자 이메일 주소를 추가합니다.

이 단계에 대한 준비가 되지 않은 상태라도 걱정하지 마세요. **웨비나 일정을 예약한 후에** 강연자를 추가할 수 있습니다.

 예약 시 강연자 이름을 입력하면 예약을 클릭할 때 또는 그 이후에 강연자에게 초청장을 전송할 수 있습니다.

> 강연자를 추가한 후 강연자 이름 옆의 아이콘을 클릭하여 **토론자를 공동 호스트로 지정**할 수 있습니다.

-<u>`</u>\_`-

| 🗧 🕘 🔮 🥨 Webex Enterp                                      | rise Site - 웨비나 이 🗙 🕂                        |                                        |                  |                |
|-----------------------------------------------------------|----------------------------------------------|----------------------------------------|------------------|----------------|
| $\leftrightarrow$ $\rightarrow$ $\mathbb{C}$ $$ cisco.web | ex.com/webappng/sites/cisco/meeting/schedule | rEvent?from_login=true                 |                  | ද 🖞 🖈 🗖 🌖      |
|                                                           | Q 미팅에 참여하거나, 미팅, 녹화 또는                       | 대화 내용 검색                               | 0                | 한국어 Byeollim 🗸 |
| Á ŝ                                                       | 웨비나 예약하기 🗸                                   |                                        | 웨비나 램플릿 ① 기본 이벤트 | ~              |
| 🛑 캘린더<br>🕾 웨비나                                            | * 주제                                         | 2022년 허반기 타운 홈 미팅                      |                  |                |
| 💿 ২্র্ষ                                                   | 날짜 및 시간                                      | 2022년 9월 23일 금요일 오후 4:35 지속 시간: 1 시간 🏏 |                  |                |
| ㈜ 환경설정                                                    |                                              | (UTC+09:00) 서울 🗸                       |                  |                |
| <u>미미</u> 인사이트                                            |                                              | <u>시간대 플래너</u>                         |                  | <u>-```</u>    |
| (?) 지원                                                    | 최대 참석자 🕠                                     | 0 - 3,000                              | ~                |                |
| ⊥ 다운로드                                                    | 5                                            | 📄 참석자에 대해 웹캐스트 보기 🛈                    |                  |                |
| ) 피드백                                                     | 토론자 ①                                        | 이메일 주소를 콤마 또는 세미콜론으로 구분하십시오            |                  | 2              |
|                                                           |                                              | Eric Kim & ×<br>모든 토론자 제거              |                  |                |
|                                                           | 웨비나 의제 (i)                                   |                                        |                  |                |
|                                                           |                                              | <u>HTML 형식</u>                         |                  |                |
|                                                           | 보안                                           |                                        | $\sim$           |                |
|                                                           | 오디오 연결 옵션                                    |                                        | $\sim$           |                |
|                                                           | 고급 옵션                                        |                                        | $\sim$           |                |
|                                                           |                                              |                                        |                  |                |
| Webex Training<br>Webex Events (기본)                       | ✓ 웨비나를 예약할 때 모든 참                            | 가자에게 이메일 초대장을 자동으로 보내기 ①               |                  |                |
| Webex Support                                             |                                              |                                        |                  |                |
|                                                           | ME MY                                        |                                        |                  |                |

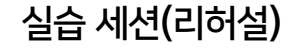

청중이 참석하기 전 웨비나 호스트와 토론자가 미리 실습 세션을 통해 **채팅**하고 **리허설**을 할 수 있습니다. 호스트는 실습 세션에 대한 **별도의** 이메일 초청을 토론자에게 전송할 수 있습니다.

| → C                                                                                                    | com/webappng/sites/cisco/meeting/sche | edulerEvent?from_login=true           |   | Q 🖞 🖈 🕇 🖪 |  |
|----------------------------------------------------------------------------------------------------|---------------------------------------|---------------------------------------|---|-----------|--|
| webex                                                                                                    | Q 미팅에 참여하거나, 미팅, 녹호                   | Q 미팀에 참여하거나, 미팅, 녹화 또는 대화 내용 검색 ①     |   |           |  |
|                                                                                                    | 고급 옵션                                 |                                       | ^ |           |  |
| ∩ ª                                                                                                    | 자도 노치                                 | 에비니다. 니자하 때 가도요구 노원로 니자               |   |           |  |
| 🔲 캘린더                                                                                                    | N8 44                                 | 케이너가 지역될 때 사망그로 국외될 지역                |   |           |  |
| 떤 웨비나                                                                                                    | 실습 세션                                 | 🕢 웨비나가 시작할 때 자동으로 실습 세션을 시작           |   |           |  |
| <ul> <li>২</li> <li>২</li></ul> | 세부 세션 ①                               | 세부 세션 활성화                             |   |           |  |
| 🎊 환경설정                                                                                                    | 웨비나 시리즈                               | 이 웨비나를 웨비나 시리즈에 추가                    |   |           |  |
| ₯] 인사이트                                                                                                    | 등록 🕕                                  | _ 필수                                  |   |           |  |
| ⑦ 지원                                                                                                    | EQL ()                                |                                       |   |           |  |
| 业 다운로드                                                                                                    | 84 ()                                 | ····································· |   |           |  |
| 피드백                                                                                                    | 이메일 알림                                | 15분 💛 시작 시간 전                         |   |           |  |
|                                                                                                    | 웨비나 옵션 🕠                              | 웨비나 옵션 편집                             |   |           |  |
|                                                                                                    |                                       |                                       |   |           |  |
|                                                                                                    |                                       |                                       |   |           |  |
|                                                                                                    | 🕗 웨비나를 예약할 때 도                        | 민든 참가자에게 이메일 초대장을 자동으로 보내기 🕕          |   |           |  |
| Webex Training                                                                                                    | 취소                                    | 예약                                    |   |           |  |
| Webex Events (기본)                                                                                                    |                                       |                                       |   |           |  |

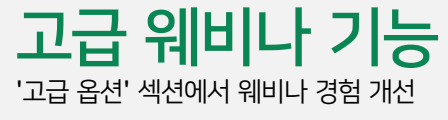

세부 세션으로 청중들을 그룹으로 나눠 하나의 웨비나에서 보다 집중적으로 세부적인 주제를 다룰 수 있습니다. 웨비나가 시작되기 전에 세부 세션 진행자 및/또는 참석자를 지정하여 **사전에 준비**할 수 있습니다. ● ● ● Webex Enterprise Site - 웨비나 ○ × + ର୍ 🖞 🛠 🗯 🗖 🤳 webex 0 Q 미팅에 참여하거나, 미팅, 녹화 또는 대화 내용 검색 한국어 Byeollim ∨  $\sim$ 고급 옵션 승 홈 자동 녹화 📃 웨비나가 시작할 때 자동으로 녹화를 시작 🚞 캘린더 실습 세션 📃 웨비나가 시작할 때 자동으로 실습 세션을 시작 🖄 웨비나 세부 세션 🕠 🕢 세부 세션 활성화 세부 세션을 만들고 토론자를 미리 배정 🔅 환경설정 <u>이 웨비나를 웨비나 시리즈에 추가</u> 웨비나 시리즈 <u>미</u> 인사이트 \_\_\_\_\_ 필수 등록 🛈 (?) 지원 동시 통역 활성화 통역 🛈 ↓ 다운로드 💬 피드백 이메일 알림 15분 🛛 🗸 시작 시간 전 웨비나 옵션 🕦 <u>웨비나 옵션 편집</u> ☑ 웨비나를 예약할 때 모든 참가자에게 이메일 초대장을 자동으로 보내기 ○ Webex Training Webex Events (기본) 취소 Webex Support

### 고급 웨비나 기능

세부 세션

## 등록

### 웨비나 등록 설정을 통해 맞춤형 랜딩 페이지 및 등록 양식을 설정합니다.

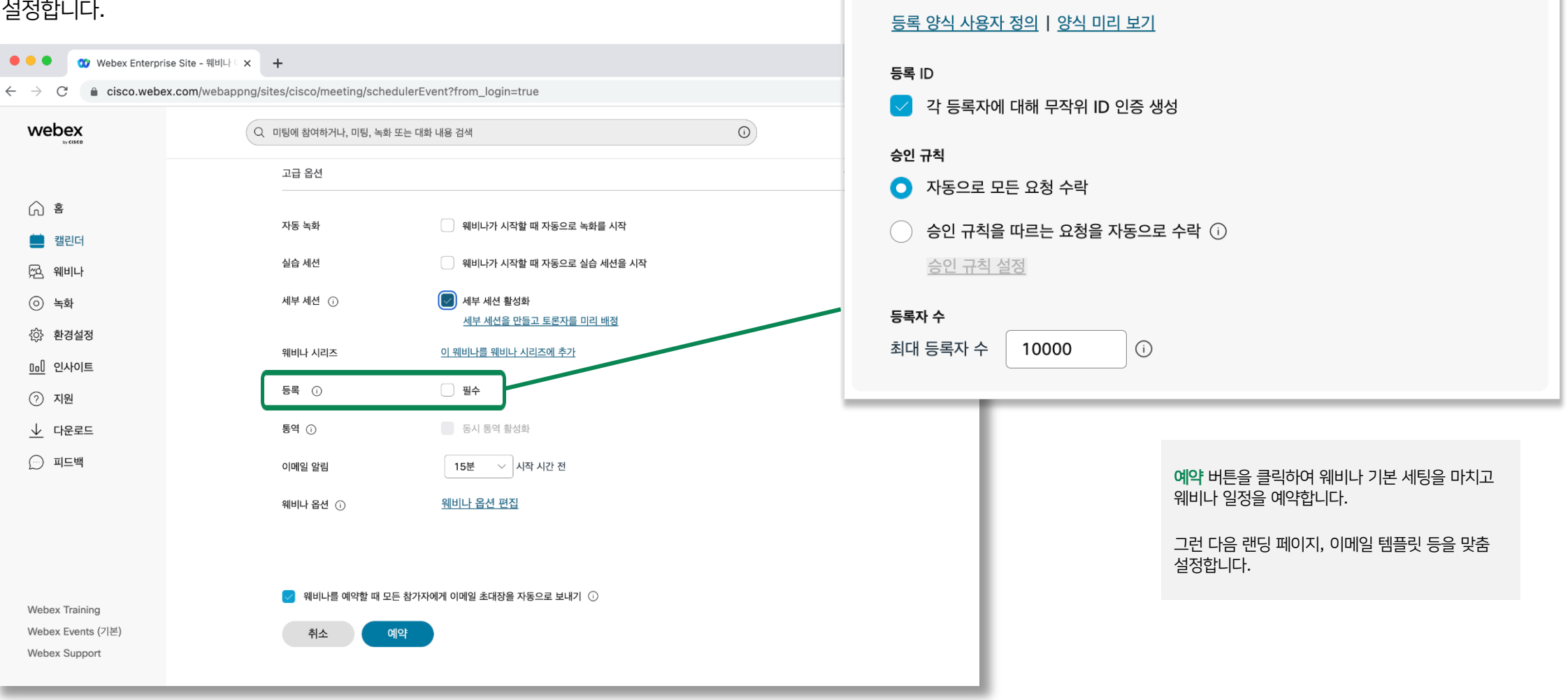

등록 양식

### 브랜드 랜딩 페이지 맞춤 설정

webex

() ŝ

📕 캘린더

🕾 웨비나

④ 녹화

<। ♦ 한경설정

<u>Dal</u> 인사이트

↓ 다운로드 💬 피드백

Webex Training Webex Events (기본)

Webex Support

1

⑦ 지원

- 1. 등록이 필요한 경우에만 브랜딩 섹션이 나타납니다.
- 2. '편집'을 클릭하여 참석자에게 표시되는 등록 페이지의 테마, 로고, 의제, 강연자 프로필, 사진을 맞춤 설정할 수 있습니다.

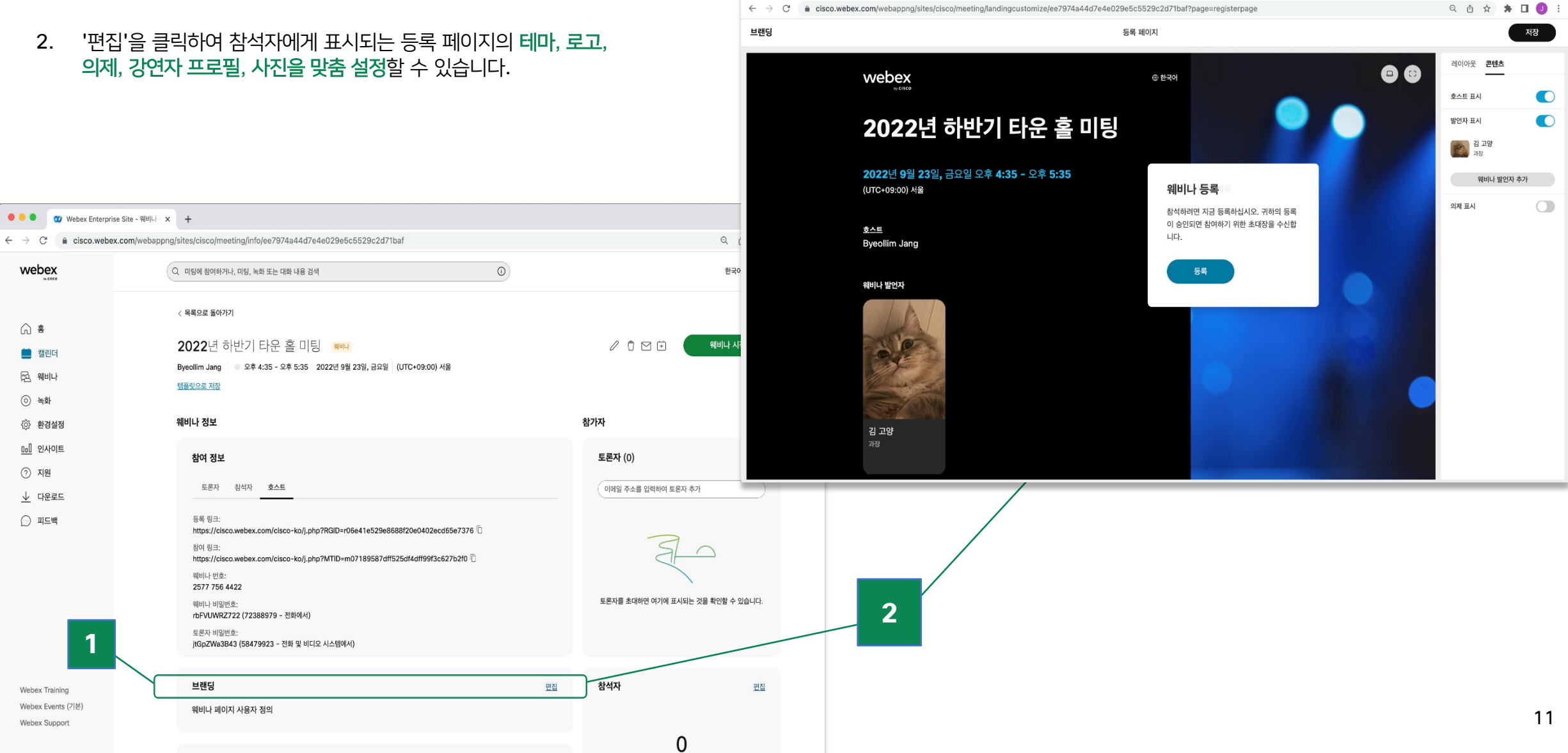

😑 😑 🛛 🥨 Webex Enterprise Site - 랜딩 사 🗙 🕂

### 이메일 템플릿 맞춤 설정

 이메일 섹션에서 토론자와 참석자에게 전송되는 초청 이메일 템플릿을 맞춤 설정할 수 있습니다. 이메일 메시지

5. 이메일 템플릿 맞춤 설정 버튼을 클릭하여 이메일 내용을 변경하고, 회사 로고를 추가하고, 참석자에게 알림을 전송할지 여부를 지정하고 알림을 전송하는 경우 언제 전송할지 등 다양한 사항을 설정할 수 있습니다.

-<u>`</u>Û:-

이메일을 전송하기 전에 **이메일** 미리보기를 잊지 마십시오.

| 1개의 이메일 초대장이 발송되었습니 | 다.                                                                            | 이메일 보내기                                                                                            |  |
|---------------------|-------------------------------------------------------------------------------|----------------------------------------------------------------------------------------------------|--|
|                     | 보내는 사람: (messenger@web<br>회신 대상: jbyeolli@cisco.com<br>제목: Webex 웨비나 초대장: 202 | pex.com)<br>22년 하반기 타운 흘 미팅                                                                        |  |
|                     |                                                                               |                                                                                                    |  |
|                     |                                                                               | Byeollim Jang 님이 귀하를 등록이<br>필요한 Webex 웨비나로 초대했습니<br>다.                                             |  |
|                     |                                                                               | <b>2022년 하반기 타운 홀 미팅</b><br>호스트: Byeollim Jang<br>2022 년 9 월 23 일<br>16:35   (UTC+09:00) 서울   1 시간 |  |
|                     |                                                                               | 등록하기<br>도움이 필요하십니까? 이동: https://help.webex.com                                                     |  |

<u>이메일 템플릿 사용자 정의</u>

5

## 참여를 독려하는 기능들로 웨비나 참여 경험 강화

#### 실습 세션 시 호스트/토론자 뷰

**○**• 🖾 ∧

😵 Unmute 🗸 🛛 🕅 🖾

#### 🔴 🔍 🖤 Webex Enterprise Site - Practic 🗙 🕇 Q 🖞 🏠 🌲 🔲 🔳 웨비나 시작 전 보이는 화면: 실습 세션 중에 참석자 보기 저장 실습 세션이 진행 중일 때 참석자에게 표시할 내용을 사용자 정의하거나, 기본 보기를 이미지로 바꿀 수 있습니다. 웨비나가 시작하기 전 1. 실습 세션 기능을 사용하여 웨비나가 에만 이 보기를 사용자 정의할 수 있습니다. 시작되기 전에 호스트, 공동 호스트, 미리 보기 배경 기본값으로 재설정 토론자가 리허설 할 수 있습니다. 아래의 배경 중 하나를 선택하거나, 컴퓨터에서 1MB 미만의 JPG, PNG 또는 GIF 파일을 업로드하십시오. 2. 실습 세션 시, 웨비나에 참여하는 모든 + 참석자에게 호스트가 설정 시 맞춤 설정할 메시지 수 있는 화면의 이미지, 메시지가 나타나고 화면의 가운데에 메시지를 표시 화면의 상단에 메시지를 표시 음악이 재생됩니다. 웨비나에 참석해주셔서 감사합니다. 웨비나가 곧 시작됩니다! 웨비나에 참석해주셔서 감사합니다. 웨비나가 곧 시작됩니다! 배경 음악 연습 세션 시 참석자 뷰 MP3 또는 WAV 형식의 5MB 미만인 선택적인 배경 음악 파일을 업로드할 수 있습니다. 12:40 🛛 🙆 🚱 🕽 Webex Webinars 🛛 🌀 Webinar info 👘 Show menu bar 🗸 ✓ Participants The webinar will start soon. Thanks for waiting. Q Search ✓ Panelists (5) Welcome to the O4 All-Hands 👰 🖓 Umar Patel Get started with answering our first poll and send in any questions while you wait. 争 🗘 Henry Riggs 실습 세션 중에 참석자 보기 SHN7-16-GREAT WALL <u>편집</u> 2 Austen Baker 실습 세션이 진행 중일 때 참석자에게 나타나고 재생될 화면을 사용자 정의합니다. Matthew Baker ✓ Attendees (540) View all Scan the QR code with your mobile device passcode: jym7mn Mute all Unmute all

13

B<sup>+</sup> Apps

**a** 0

## 웨비나 설정이 성공적으로 완료됐습니다!

-)\_\_\_\_\_

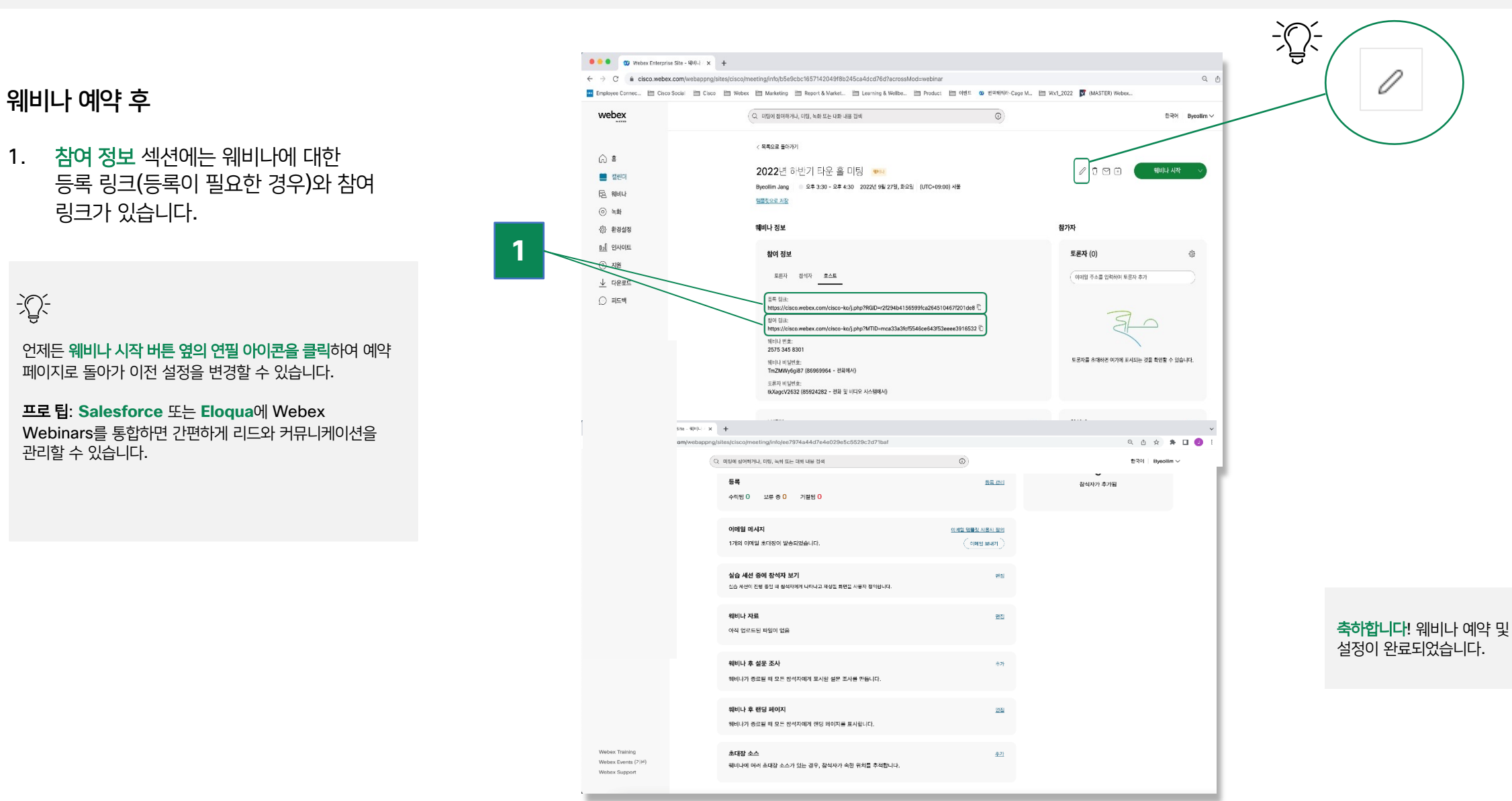

### 스테이지와 참석자 뷰 동기화

- 웨비나 스테이지 뷰 맞춤 설정을 통해 토론자를 전면 중심에 배치하여 모두가 집중할 수 있도록 합니다.
- 2. 발표자 동영상을 끌어다 놓으면 발표자가 스테이지에 올라갑니다.

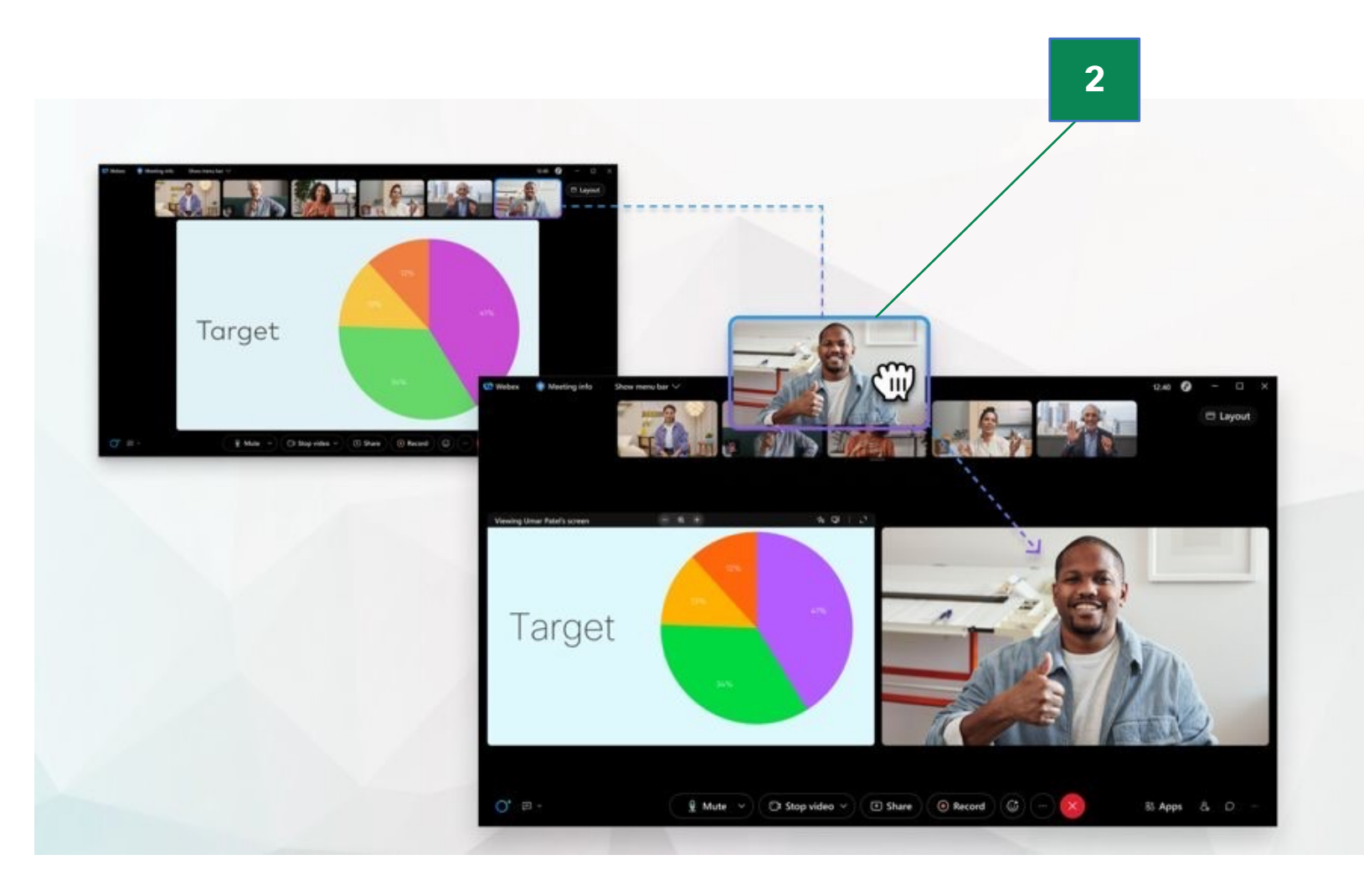

### 참여를 독려하는 기능들로 웨비나 참여 경험 강화

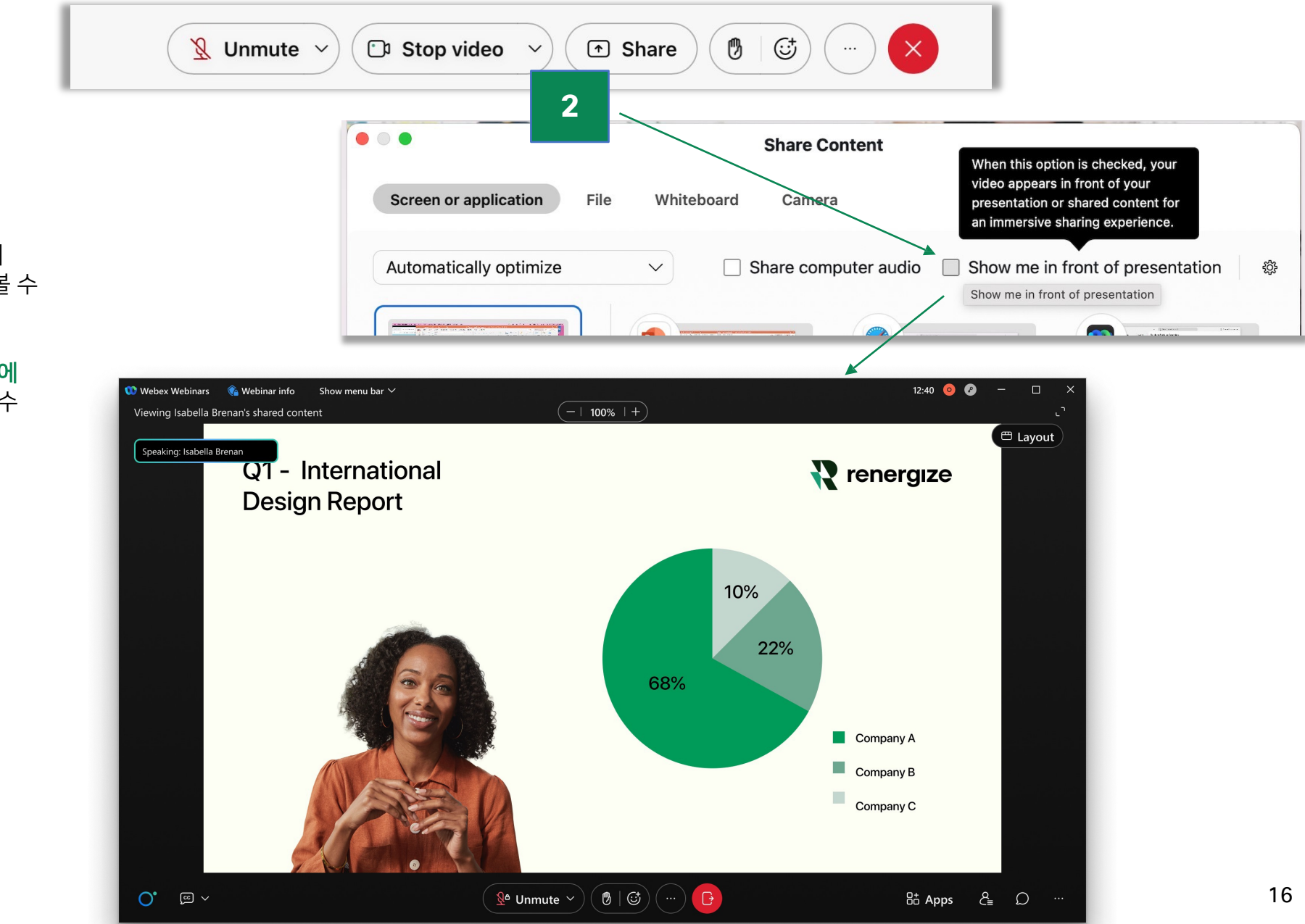

## 몰입형 공유

- 청중에게 가까이 다가가 청중이 하나의 화면에서 발표자와 발표 내용을 모두 볼 수 있도록 합니다.
- 공유를 클릭하고 → 프레젠테이션 앞에 서기를 체크하면 공유한 내용 앞에 설 수 있습니다.

세부 세션

- 1. 웨비나 세부 세션을 더욱 편리하게 관리할 수 있습니다.
- 제어 표시줄의 세부 아이콘을 클릭하고 각 세부 회의실에 사람들을 배정할 수 있습니다.
- 웨비나가 시작되기 전에 배정함으로써 시간을 절약할 수 있으며 필요한 경우 세션 중에는 세부적인 조정만 가능합니다.

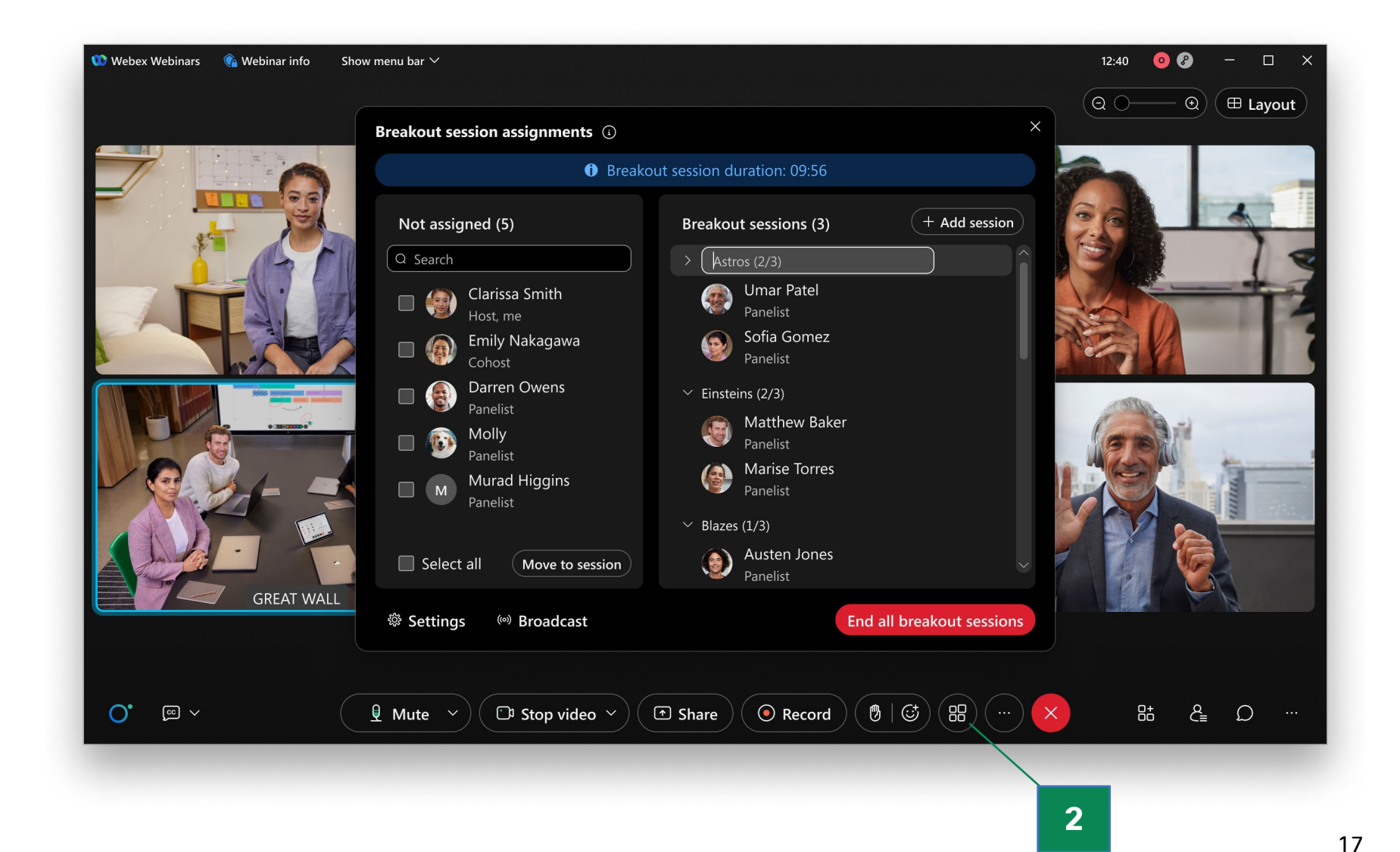

## Slido를 통한 참석자 참여 이끌어내기

- 1. Slido에 내장된 앱 아이콘을 클릭하여 참석자를 대상으로 한 투표 질문을 구성합니다.
- 2. Slido.com에서 웨비나가 시작되기 전 투표를 설정하고 웨비나가 시작되면 설문을 시작할 수도 있습니다.
- 3. 동일한 세션의 옆 탭에서 실시간 Q&A를 관리합니다.

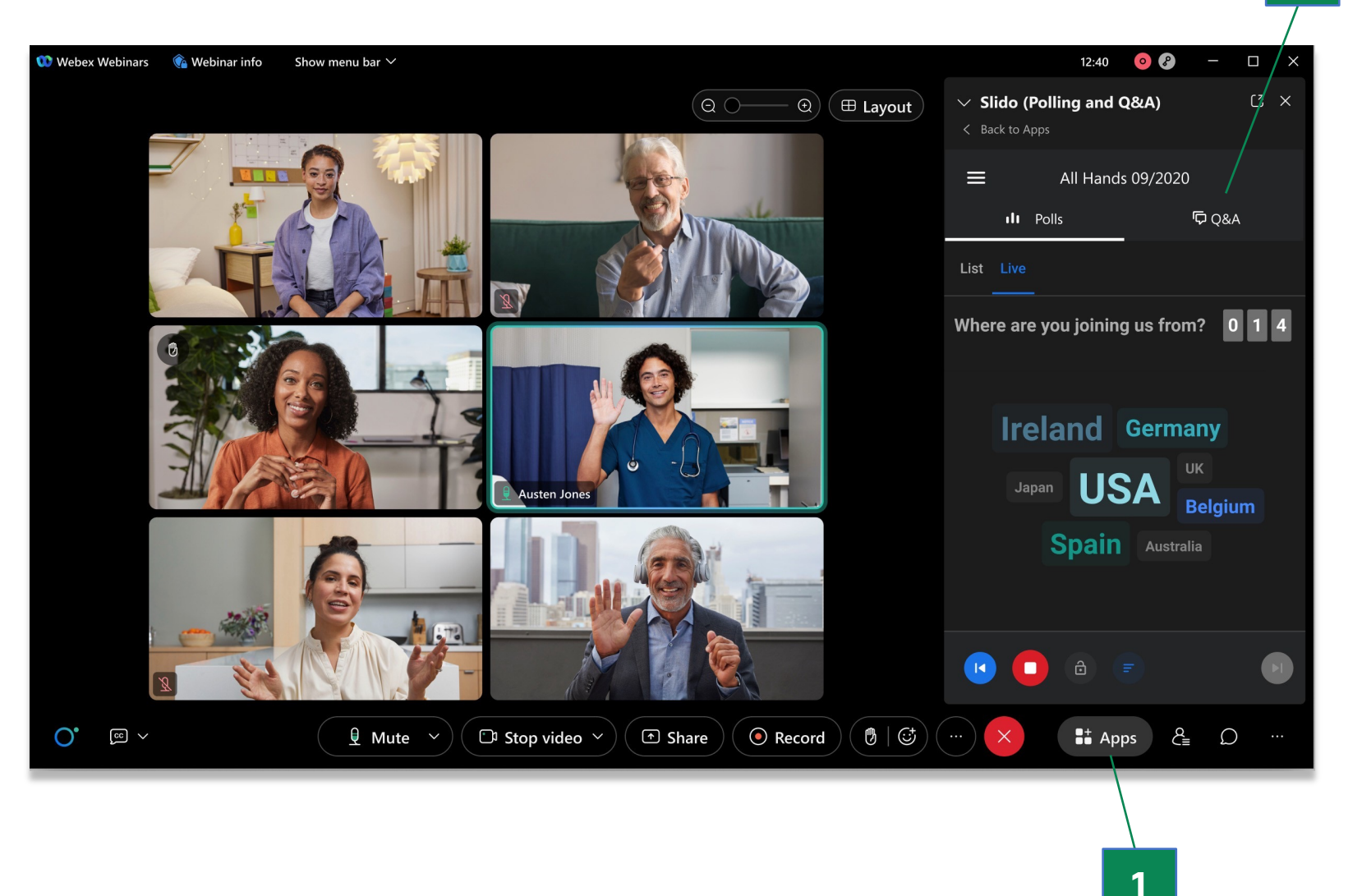

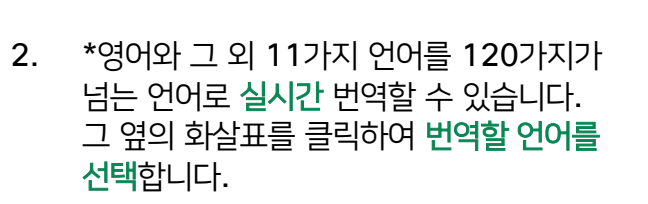

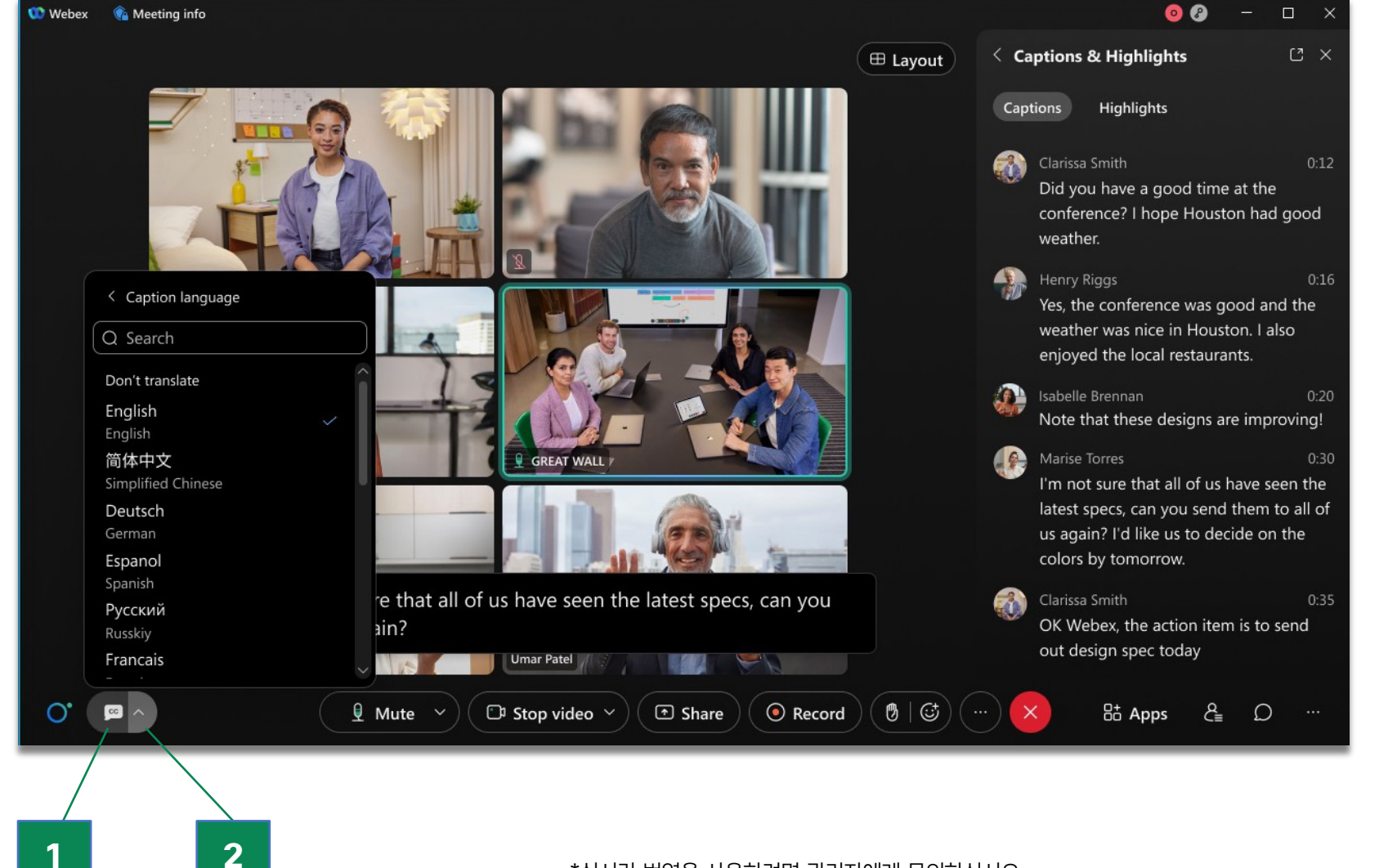

## 자막 및 번역

1. 제어 표시줄 왼쪽 하단의 'cc' 아이콘을 클릭하여 **자막을 켭니다**.

## 웨비나 종료 후 참석자와 연결

## 웨비나 사후 설문조사:

- 호스트는 설정 시 웨비나 정보 페이지에서 웨비나 사후 설문조사를 작성할 수 있습니다.
- 웨비나가 종료되면 참석자의 메인 브라우저에 설문조사가 나타납니다. 답변이 제출되면 호스트는 완료된 웨비나 포털에서 답변을 다운로드할 수 있습니다.

- 값-웹캐스트 뷰가 활성화된 상태에서는 웨비나 사후 설문조사를 만들 수 없습니다.

| Control of the second second sec | nds. Please provide you<br>ons.<br>risk (*) Indicates required in<br>inar. | ur feedback<br>nformation. | Layout<br>Header image<br>You can upload a JPG, PNG, or GiF file<br>from your computer. The total size of<br>the header image must be under 1<br>MB.<br>Upload<br>Upload<br>Theme color<br>Background color | Webex      | +<br>eting Q<br>or attending<br>session by<br>puplete this su<br>bur overall sisfied<br>lid you like | 24 All H<br>g the Market<br>y answering<br>urvey for the v<br>satisfaction<br>2<br>best about | Hands surv<br>tring Q4 All hands<br>g a few questions.<br>webinar. An asterisk<br>with the webinar<br>3<br>the webinar? | ey<br>Please provide<br>(*) indicates require | your feedback<br>ed information.<br>Satisfied<br>5 |
|----------------------------------------------------------------------------------------------------|----------------------------------------------------------------------------|----------------------------|----------------------------------------------------------------------------------------------------|------------|----------------------------------------------------------------------------------------------------|-----------------------------------------------------------------------------------------------|----------------------------------------------------------------------------------------------------|-----------------------------------------------|----------------------------------------------------|
|                                                                                                    | 설문조사 맞춤                                                                    | 설정                         |                                                                                                    | 4. Rate th | e structure                                                                                          | e of the web                                                                                  | binar.                                                                                                    |                                               |                                                    |

브라우저의 설문조사

## 웨비나 종료 후 참석자 통계 파악

## 참석 보고서 다운로드

- 1. Webex 홈페이지로 들어가 캘린더 → 완료됨을 클릭합니다.
- 참석자 보고서, 등록 보고서, Q/A 보고서, 채팅 보고서, 투표 보고서, 설문조사 보고서를 확인할 웨비나를 선택합니다.

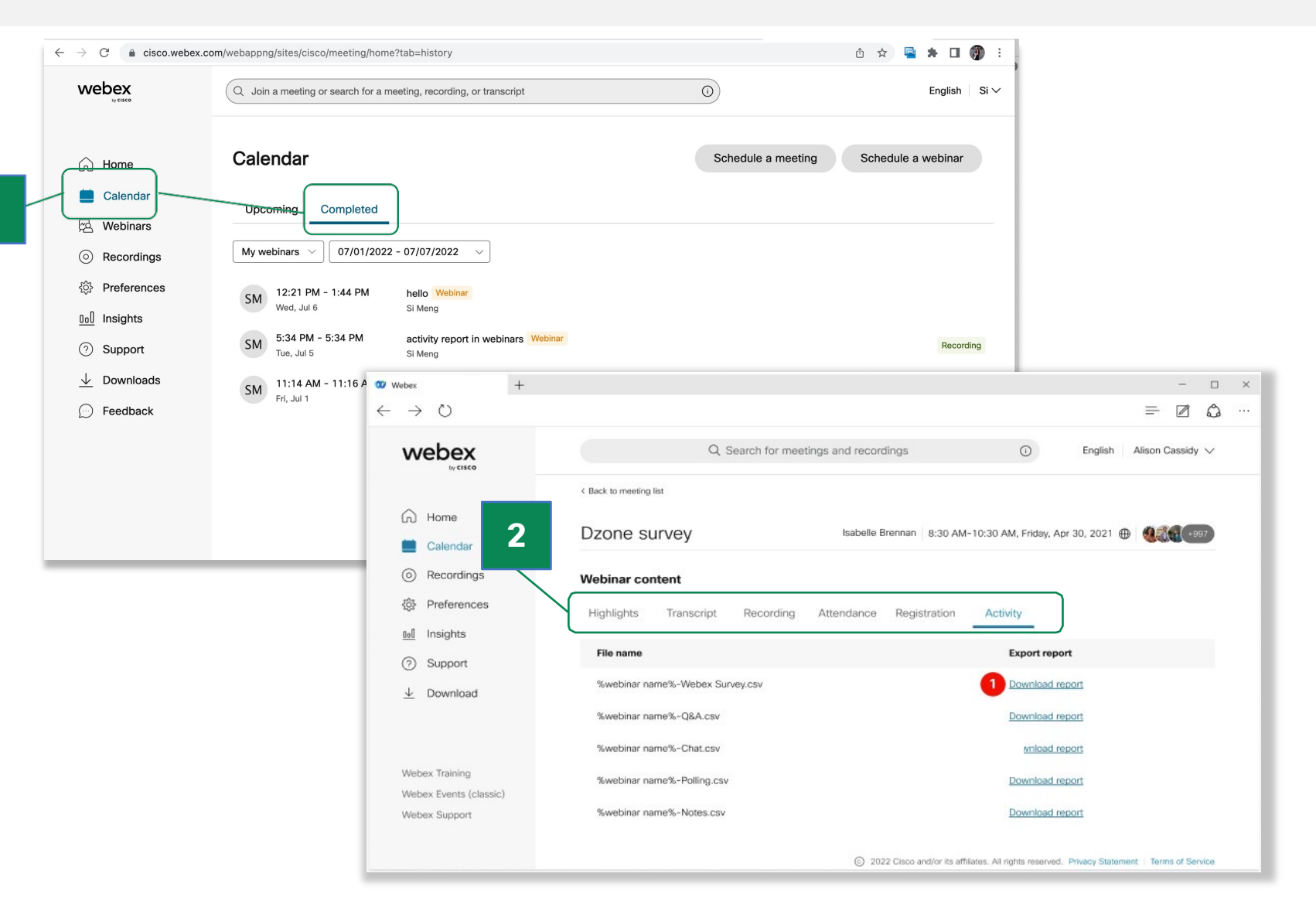

# 다음 웨비나 계획하기

다음 이벤트를 준비하고 진행하는 데 도움이 필요하십니까? 웨비나 관련 궁금하신 사항이 있으시다면 담당 파트너 또는 담당 영업에게 연락 부탁드립니다. 제품 구매 관련 문의는 웹엑스 공식 페이지를 통해 문의해주세요!

www.webex.com/ko

© 2022 Cisco and/or its affiliates. All rights reserved. Cisco, the Cisco logo, Webex by Cisco, and Webex are trademarks or registered trademarks of Cisco and/or its affiliates in the U.S. and other countries. To view a list of Cisco trademarks, see the Trademarks page on the Cisco website. Third-party trademarks mentioned are the property of their respective owners. The use of the word "partner" does not imply a partnership relationship between Cisco and any other company.

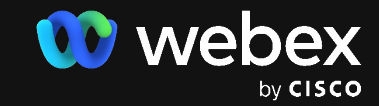